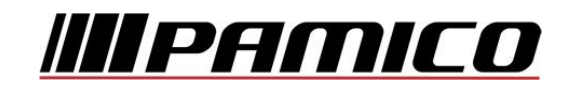

## Nastavení e-mailového účtu v prostředí MS Outlook 2010 (2013)

Spusťte Outlook 2010 (2013). Při prvním spuštění se **automaticky** zobrací průvodce spuštěním Microsoft Outlook. Na první stránce průvodce klikněte na tlačítko **"Další"**. Pokud k automatickému spuštění nedojde, postupujte dle následujících kroků:

Na nástrojové liště klikněte na "Soubor" a následně na "Přidat účet".

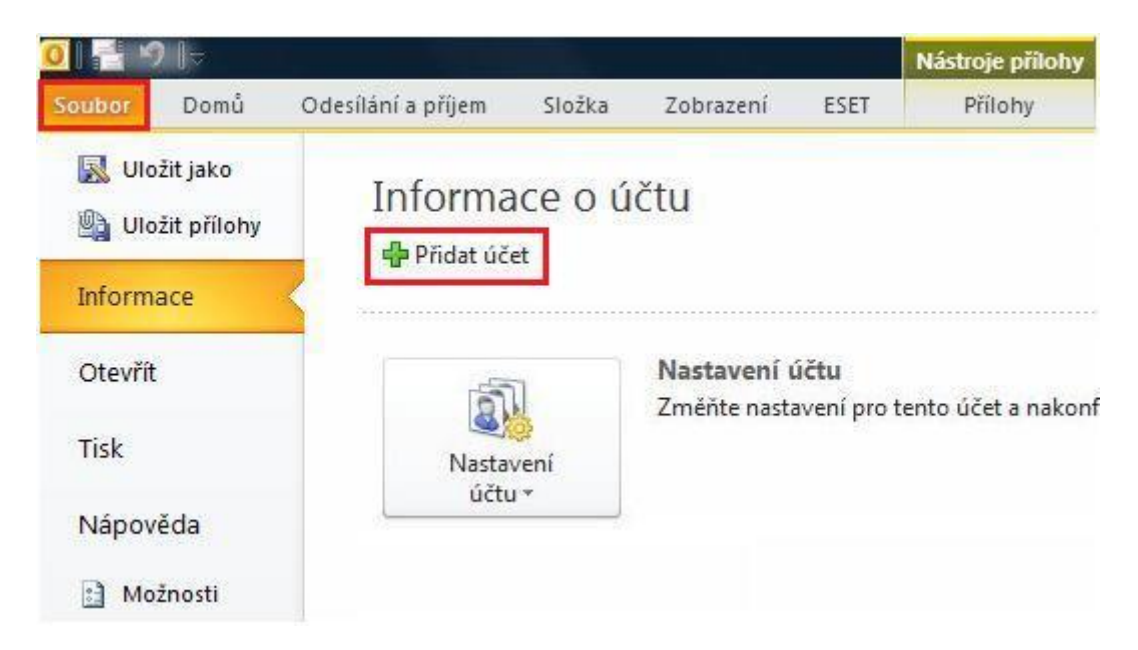

Na stránce Automatické nastavení účtu bude pravděpodobně automaticky vyplněno pole Jméno a E-mailová adresa podle toho, jaký uživatel je aktuálně přihlášený do operačního systému.

Pokud jsou tato pole vyplněná správně, klikněte na "Další" a Outlook dokončí nastavení vašeho účtu.

Pokud nejsou pole nastavení účtu vyplněná nebo jsou vyplněná nesprávně, postupujte takto:

V nově otevřeném okně zvolte **Přidat nový e-mailový účet** a klikněte na tlačítko **"Další"** Pokud se údaje na stránce **Automatické nastavení účtu** automaticky nevyplní, zadejte správná nastavení – Vaše **Jméno, E-mailovou adresu, Heslo** a **potvrzení Hesla**.

Pokud není jméno v poli **Jméno** správné, možná bude potřeba předtím, než ho opravíte, resetovat volby na stránce Automatické nastavení účtu. Volby **resetujete** tak, že kliknete na **přepínač** vedle položky **Konfigurovat ručně nastavení serveru nebo další typy serveru** a potom kliknete na **přepínač** vedle položky **E-mailový účet**.

Po kliknutí na **"Další"** na stránce **Automatické nastavení účtu** bude Outlook hledat **online** a pokusí se najít nastavení vašeho e-mailového serveru. Během hledání vás vyzve k zadání vašeho **uživatelského jména** a **hesla**. Jako uživatelské jméno zadejte celou e-mailovou adresu a heslo.

| dat nový účet<br>Automatické nastave | sí účtu                                                                                   | ×      |
|--------------------------------------|-------------------------------------------------------------------------------------------|--------|
| Chcete-li se připojit k              | poštovnímu serveru a automaticky konfigurovat nastavení účtu, klikněte na tlačítko Další. | 12     |
| E-mailový účet                       |                                                                                           |        |
| Jm <u>é</u> no:                      | Příklad: Helena Kunková                                                                   |        |
| E-mailová ad <u>r</u> esa:           | Příklad: belena@contoso.com                                                               |        |
| Hes <u>l</u> o:                      |                                                                                           |        |
| Zadejte heslo z <u>n</u> ovu:        | Zadejte heslo, které jste obdrželi od poskytovatele internetových služeb.                 |        |
| 🔿 Texto <u>v</u> é zprávy (SM        | 5)                                                                                        |        |
| 🔿 Konfigurovat ručně i               | nastavení serveru ne <u>b</u> o další typy serveru                                        |        |
|                                      | < <u>Z</u> pět <u>D</u> alší >                                                            | Storno |

| fidat nový účet                                                                                                    | ×                     |
|----------------------------------------------------------------------------------------------------|-----------------------|
| Potíže s připojením k serveru                                                                                                    | ×~                    |
| Konfigurace                                                                                                    |                       |
| Probíhá konfigurace nastavení e-mailového serveru. Může trvat několik minut:<br>Navázání připojení k síti<br>Vyhledání nastavení serveru pro e-mailovou adresu<br>Přihlášení se k serveru |                       |
| Šifrované připojení k poštovnímu serveru není k dispozici.<br>Klikněte na tlačítko Další a zkuste použít nešifrované připojení.                                                           |                       |
|                                                                                                    |                       |
|                                                                                                    | < Zpět Další > Storno |

Začne probíhat **konfigurace** nastavení e-mailového serveru prostřednictvím **šifrovaného** připojení. Pokud **není** šifrované připojení k serveru **k dispozici**, je tato skutečnost oznámena v informačním okně. V takovém případě klikněte na **"Další"** pro **konfiguraci** nastavení e-mailového serveru prostřednictvím **nešifrovaného** připojení.

Pokud neproběhne konfigurace ani prostřednictvím nešifrovaného připojení, bude nutno nakonfigurovat e-mailový účet manuálně.

PAMICO CZECH, s.r.o. • Sobotecká 565, 511 01 Turnov • Česká republika Tel.: +420 484 840 000, +420 772 720 000 • Fax: +420 484 840 012 • E-mail: info@pamico-czech.cz • www.pamico-czech.cz Zaškrtněte Konfigurovat nastavení serveru ručně a klikněte na tlačítko "Další".

| dat nový účet                                                                                                    |                                                                                                    |                 |         |
|----------------------------------------------------------------------------------------------------|----------------------------------------------------------------------------------------------------|-----------------|---------|
| Potíže s připojením k s                                                                                             | serveru                                                                                                    |                 | Ň       |
| Konfigurace                                                                                                    |                                                                                                    |                 |         |
| Probíhá konfigurace nast                                                                                            | avení e-mailového serveru. Může trvat několik minut:                                                                                             |                 |         |
| Navázání p                                                                                                    | rîpojenî kisîti                                                                                                    |                 |         |
| X Vyhledání nastavení serveru pro e-mailovou adresu                                                                 |                                                                                                    | (bez šifrování) |         |
| F I I II II G S G L II P                                                                                            | (sel vera (bez siri ovalil)                                                                                                    |                 |         |
|                                                                                                    |                                                                                                    |                 |         |
|                                                                                                    |                                                                                                    |                 |         |
|                                                                                                    |                                                                                                    |                 |         |
| Ověřte následující nast                                                                                             | avení a případně je upravte.                                                                                                    |                 |         |
| Ověřte následující nast<br><u>E-mailová adresa:</u>                                                                 | aveni a případně je upravte.                                                                                                    |                 |         |
| Ověřte následující nast<br><u>E</u> -mailová adresa:                                                                | avení a případně je upravte.<br>Přiklad: helena@contoso.com                                                                                      |                 |         |
| Ověřte následující nast<br><u>E-mailová adresa:</u><br><u>Připojit pomocí:</u>                                      | avení a případně je upravte. Příklad: helena@contoso.com Přípojit pomocí místní sítě (LAN)                                                       |                 |         |
| Ověřte následující nast<br><u>E-mailová adresa:</u><br><u>Připojit pomocí:</u>                                      | avení a případně je upravte.<br>Příklad: helena@contoso.com<br>Připojit pomocí místní sítě (LAN)                                                 |                 |         |
| Ověřte následující nast<br><u>E</u> -mailová adresa:<br><u>Připojit pomocí:</u>                                     | avení a případně je upravte.<br>Přiklad: helena@contoso.com<br>Připojit pomocí místní sítě (LAN)                                                 |                 |         |
| Ověřte následující nast<br><u>E</u> -mailová adresa:<br><u>Připojit pomocí:</u><br>V Konfigurovat nastavení         | avení a případně je upravte,<br>Přiklad: helena@contoso.com<br>Připojit pomocí místní sítě (LAN)                                                 |                 |         |
| Ověřte následující nast<br><u>E</u> -mailová adresa:<br><u>Připojit pomocí:</u><br><u>V</u> Konfigurovat nastavení  | avení a případně je upravte.<br>Přiklad: helena@contoso.com<br>Připojit pomocí místní sítě (LAN)                                                 |                 |         |
| Ověřte následující nast<br><u>E</u> -mailová adresa:<br><u>P</u> řipojit pomocí:<br><u>V</u> Konfigurovat nastavení | avení a případně je upravte.<br>Příklad: helena@contoso.com<br>Připojit pomocí místní sítě (LAN)            vitet (LAN)           serveru ručněj |                 |         |
| Ověřte následující nast<br><u>E</u> -mailová adresa:<br><u>Připojit pomocí:</u><br><u>V</u> Konfigurovat nastavení  | avení a případně je upravte.<br>Příklad: helena@contoso.com<br>Připojit pomocí místní sítě (LAN)            serveru ručně                        |                 | Storage |

V následujícím okně zvolte typ **Služby**. Ve většině případů se jedná o **E-mail v Internetu**. Klikněte na tlačítko **"Další"**.

| Zvolit službu                                                                                                    |                                                                                                |
|----------------------------------------------------------------------------------------------------|------------------------------------------------------------------------------------------------|
| E-mail v Internetu<br>K odesilání a příjmu e-mailových zpráv se přip                                                                                                    | pojit k serveru POP nebo IMAP                                                                  |
| <ul> <li><u>Microsoft Exchange nebo kompatibilní s</u></li> <li>Připojit se a získat přístup k e-mailovým zpráv</li> <li>Te<u>xtové zprávy (SMS)</u></li> <li>Připojit se ke službě pro zasílání zpráv z mobiln</li> <li>Ji<u>né</u></li> <li>Přinojit se k pásledujícímu tvou serveru</li> </ul> | i <b>služba</b><br>vám, kalendáři, kontaktům, faxům a zprávám hlasové pošty<br>ilních zařízení |
| Fax Mail Transport                                                                                                    |                                                                                                |
|                                                                                                    |                                                                                                |
|                                                                                                    |                                                                                                |

PAMICO CZECH, s.r.o. • Sobotecká 565, 511.01 Turnov • Česká republika Tel.: +420 484 840 000, +420 772 720 000 • Fax: +420 484 840 012 • E-mail: info@pamico-czech.cz • www.pamico-czech.cz V následujícím okně proveď te nastavení e-mailového účtu. Do kolonky **Jméno** vyplňte jméno, které bude uvedeno při odesílání e-mailů, do kolonky **E-mailová adresa** vyplňte svojí e-mailovou adresu.

Vyplňte Informace o serveru. Zvolte typ účtu – ve většině případů **POP3**. Do kolonky "Server příchozí pošty" vyplňte server pro příchozí pošty Vašeho zřizovatele e-mailové schránky (např. pro Seznam.cz je to: pop3.seznam.cz). Do kolonky Název serveru odchozí pošty vyplňte: smtp.pamico-czech.cz

Vyplňte **Přihlašovací informace** k Vašemu e-mailovému účtu. **Uživatelské jméno** účtu (nejčastěji část e-mailové adresy před znakem zavináče) a **Heslo** k Vašemu e-mailovému účtu.

POZOR: políčko Požadovat přihlášení pomocí zabezpečeného ověřování hesla (SPA) ponechte nezaškrtnuté.

Nyní klikněte na tlačítko "Další".

| -mailový účet funkční.                                                                                                    |
|----------------------------------------------------------------------------------------------------|
| Test nastavení účtu<br>Po doplnění informací na této obrazovce doporučujeme<br>provést test účtu kliknutím na následující tlačítko. (Je třeba<br>síťové připojení.) |
| Test nastavení účtu         ✓         ✓         Vyzkoušet nastavení účtu při kliknutí na tlačítko         Další         Doručovat nové zprávy do:                   |
| <ul> <li>Novy datový soubor aplikace Outbook</li> <li>Existující datový soubor aplikace Outbook</li> </ul>                                                          |
| Procházet                                                                                                    |
| hesla Další nastavení,                                                                                                    |
|                                                                                                    |

Proběhne otestování nastavení e-mailového účtu, ověřením jeho existence a odesláním testovacího e-mailu, který by měl být doručen do Doručené pošty.

Pokud vše proběhne korektně, je Váš **e-mailový účet** nastaven a **připraven** pro použití v prostředí e-mailového klienta MS Outlook 2010 (2013).